## Passo a passo Sistema Aprova Legal

Neste tutorial você ira aprender como lançar um projeto arquitetônico para aprovação on line na Associação de Moradores Alphaville Jacuhy.

1 Etapa:

Fig.01

Você terá que se cadastrar para ter acesso ao sistema;

Vá até o endereço <u>www.aprovalegal.com.br</u> clique no botão

Quero me cadastrar

e entre com os

seus dados, juntamente com o comprovante de registro do CREA / CAU (somente profissionais

registrados poderão ter acesso ao cadastro de usuários). (fig.01)

A AMAJ irá analisar seus dados e liberar o seu acesso ao sistema.

| <ul> <li>Seus dados</li> </ul>            |                   |                   |  |
|-------------------------------------------|-------------------|-------------------|--|
| Nome completo                             |                   |                   |  |
| Email                                     |                   |                   |  |
| CPF                                       |                   |                   |  |
| CREA/CAU                                  | Celular           |                   |  |
| - Seu endereço<br>CEP                     |                   |                   |  |
| <ul> <li>Senha de acesso</li> </ul>       |                   |                   |  |
| Senha                                     | Confirmação de se |                   |  |
| <ul> <li>Anexo de comprovantes</li> </ul> |                   |                   |  |
| Comprovante de cadastro C                 | Carrega           |                   |  |
| Concordo em seguir o regula cadastro      | amento que será b | aixado ao final d |  |
|                                           | - de etuen        |                   |  |

## 2 Etapa:

Estando liberado o seu acesso ao sistema **Aprova Legal**, você deverá ir no menu em Projetos e Cadastro de Obras(fig.02), e entrar com os dados solicitados para o cadastro da obra, o sistema verifica o que é permitido naquele lote(fig.03).

|        | MENU       | J MASTER          |   |  |
|--------|------------|-------------------|---|--|
|        | <b>2</b> ¢ | Usuários          | > |  |
|        | *          | Lotes             | > |  |
|        | Υ.         | Projetos          | ~ |  |
|        |            | Cadastro de obra  |   |  |
|        |            | Reforma/ampliação |   |  |
|        |            | Lista de obras    |   |  |
|        |            | Minhas obras      |   |  |
|        | <u>.u</u>  | Relatórios        | > |  |
| Fig.02 | Ê          | Fiscalização      | > |  |

| Cadastro de obra                          |                                   |   |       |       |                                  |   |  |  |
|-------------------------------------------|-----------------------------------|---|-------|-------|----------------------------------|---|--|--|
| Selecione o Quadra/Lote                   |                                   |   |       |       | Tipo de uso                      |   |  |  |
| Selecione                                 |                                   |   |       | Ŧ     | Automático                       |   |  |  |
| Nome do proprietário                      |                                   |   |       |       | Email do proprietário            |   |  |  |
| CPF do proprietário                       |                                   |   |       |       | Celular do proprietário          |   |  |  |
| Tipo de construção<br>Selecione           | Tipo de construção<br>Selecione - |   |       | Ŧ     | Lote remembrado<br>Não<br>Sim    |   |  |  |
| Área do lote                              | Área do lote                      |   |       |       |                                  |   |  |  |
|                                           |                                   |   | ٢     | M²    |                                  |   |  |  |
| Dimensões do lote<br>Frente               |                                   |   | Fundo |       | Lateral esquerda Lateral direita |   |  |  |
|                                           | ٢                                 | м | ٢     | м     | © M                              | м |  |  |
| <ul> <li>Anexo do levantamento</li> </ul> | topográfico                       |   |       |       |                                  |   |  |  |
| Selecione o arquivo                       |                                   |   | Ca    | regar | r                                |   |  |  |
|                                           |                                   |   |       |       |                                  |   |  |  |

3 Etapa:

A Equipe Técnica da AMAJ irá verificar se o dados da obra estão em conformidade, e estando tudo certo, libera um botão verde no item do menu Projetos, item Minhas Obras(fig.04)

|        | Minhas obras              |                        |                       |                    |
|--------|---------------------------|------------------------|-----------------------|--------------------|
|        | Mostrando 10 \$           |                        |                       | Procurar Pesquisar |
|        | ID <sub>↑↓</sub> Situação | <u>↑</u> ↓ Quadra/Lote | 1↓ Criada em          | 1⊥ Ações 1↓        |
|        | 6 Aceita                  | 40/01                  | 12/09/2019 - 14:08:39 |                    |
| Fig.04 | Histórico de comentários  |                        |                       | _                  |

Clicando neste botão, aparecerá a tela para preenchimento dos dados conforme regulamento construtivo da AMAJ a ser preenchido pelo profissional(fig.05).

| AV                                     |                                                            |                                   |                                   |                 | SM Sergio Mart |
|----------------------------------------|------------------------------------------------------------|-----------------------------------|-----------------------------------|-----------------|----------------|
| LD Obra 6 Validação do proje           | 0                                                          |                                   |                                   |                 |                |
| Profissional                           |                                                            |                                   | Quadra/Lote                       |                 |                |
| ID 2 - Sergio Martins                  |                                                            |                                   | 40/01                             |                 |                |
| Endereço                               |                                                            |                                   | Loteamento                        |                 |                |
| Rua 54 - Alameda Papagaio              |                                                            |                                   | Alphaville Jacuhy                 |                 |                |
| Tipo de uso                            |                                                            |                                   | Área do lote                      |                 |                |
| Residencial unifamiliar                |                                                            |                                   | 535.23                            |                 | 3              |
| <ul> <li>Dimensões do lote</li> </ul>  |                                                            |                                   |                                   |                 |                |
| Frente                                 | Fundo                                                      |                                   | Lateral esquerda                  | Lateral direita |                |
| 15.00                                  | M 15.00                                                    | © N                               | 30.00                             | a M 30.00       |                |
| <ul> <li>Dados da obra</li> </ul>      |                                                            |                                   |                                   |                 |                |
| Área de projeção                       |                                                            |                                   | Taxa de ocupação                  |                 |                |
|                                        |                                                            | © M                               | 2 Automático                      |                 |                |
| Área permeável                         |                                                            |                                   | Vagas de veículo                  |                 |                |
| %                                      |                                                            | © M                               | 2                                 |                 | 8 vag          |
| Altura edificação c/ cx d'águ          | alcasa da mág                                              |                                   | Altura edificação e/ ox d'áqua/os | asa da mán      |                |
| Altura cullicação e/ ex d agu          |                                                            | 8 N                               |                                   |                 |                |
|                                        |                                                            |                                   |                                   |                 |                |
| C Lembrete A altura informada deve ser | do perfil natural do terreno (topografia original do lote) | até o ponto mais alto da edificaç | ão.                               |                 |                |
| <ul> <li>Pavimentos</li> </ul>         |                                                            |                                   |                                   |                 |                |
| Nível do primeiro patamar de           | terreo em relação ao nível do ponto de referência          |                                   | Escalonamento de níveis           |                 |                |
|                                        |                                                            | 8 <b>N</b>                        | Não                               |                 |                |

Estando os índices em conformidade com o regulamento, o seu projeto estará aprovado, aguardando apenas encaminhar toda documentação requisitada ao final desta aprovação na AMAJ, para assinatura e encaminhamento a Prefeitura Municipal da Serra.